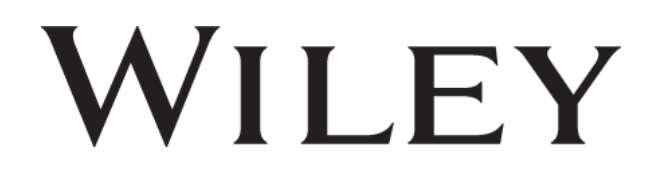

# Oable Administration and Wiley Journals' Author Workflows

**CARE-CRUI Transformative Agreement** 

July 2024

Fabio Di Bello Senior Customer Training Manager

Graham Woodward Customer Success Director

## **Using GoToWebinar**

#### Ask questions

1. Click on the arrow in the upper right corner.

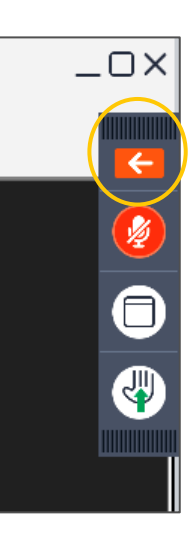

2. Click on the small box with the arrow in the Questions bar.

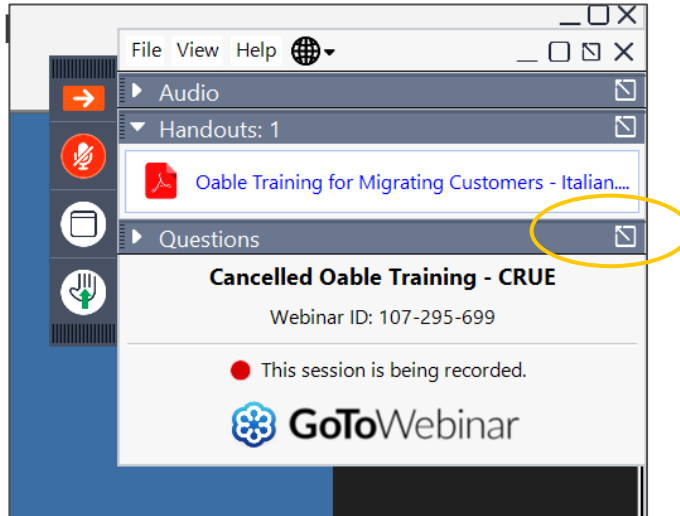

3. The Questions box pops out. Type your question and click send.

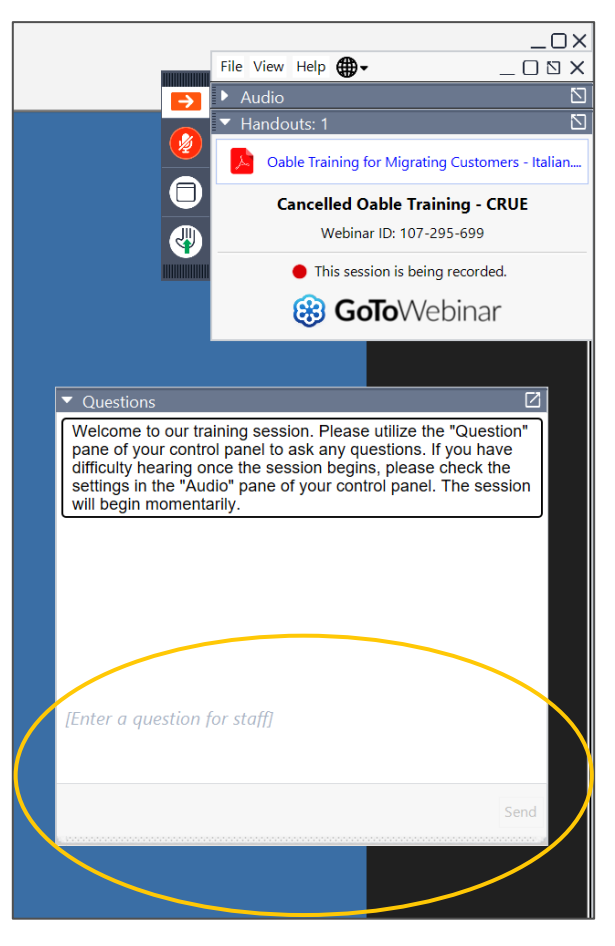

## **Using GoToWebinar**

#### Download the slides and/or handouts

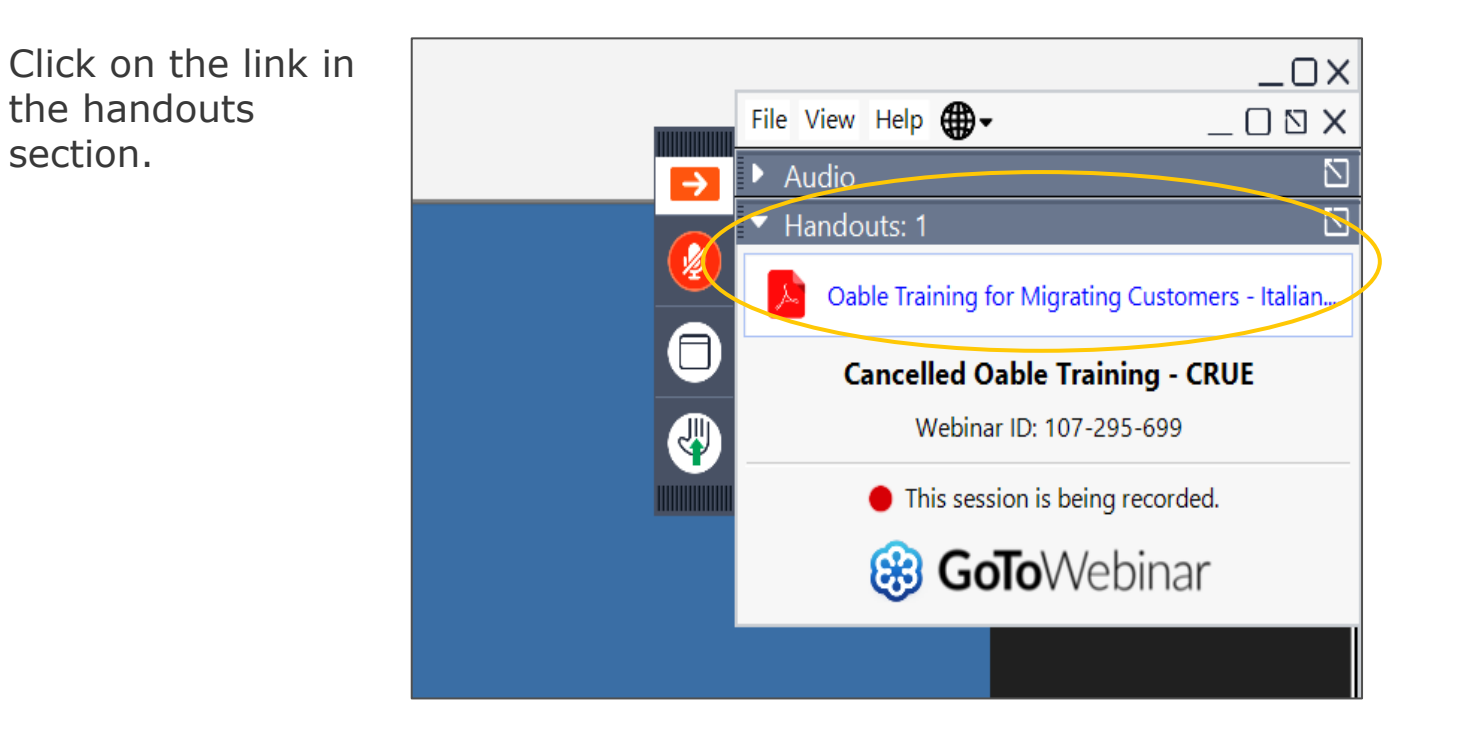

An email with a certificate of attendance and a link to the recording of the training will be sent 24 hours after the session.

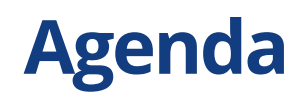

#### **Oable Administrator Dashboard**

- Managing your requests
- Running reports
- Managing your agreements
- Communications and preferences

#### Author Workflow for Wiley Journals

- Wiley hybrid journals
- Wiley fully open access journals

#### **Resources and Next Steps**

## Wiley-CARE-CRUI Transformational Agreement, 2024-2027

#### **Agreement Specifications**

- Includes more than <u>1,300 hybrid journals</u> and over <u>500 Wiley gold open access journals</u> for open access publishing
- Eligible article types include
  - Primary research and review articles, including but not limited to original articles
  - Case studies
  - Reviews
  - Short communications
- Articles also have to be either
  - Accepted for publication in a Wiley hybrid journal from 1 January 2024
  - Submitted to a Wiley fully open access journal from 1 January 2024
- Authors will be identified as eligible for APC coverage under this agreement by their **institutional affiliation**

# Wiley Open Access Account

Authors affiliated with your institution(s) can publish research open access at no additional charge using Wiley's open access option.

Your Wiley Open Access Account makes it easier for authors to publish open access

### **Oable: Your Administrator Dashboard**

Oable is a Wiley service to approve, pay and manage Open Access agreements and publications.

### ✓Oable is publisher-agnostic.

✓ It allows you to manage your Article Processing Charges or Transformational Agreements through **one dashboard**.

✓ It helps **transition** your publishing agreements to open access.

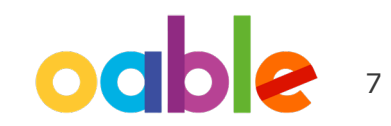

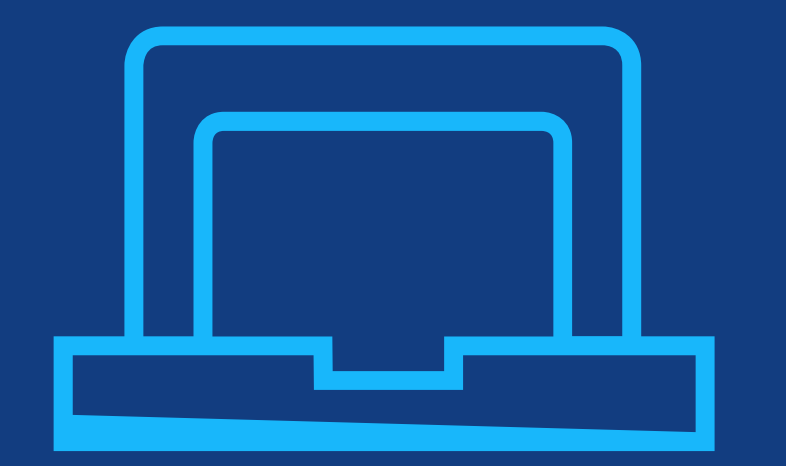

## Your Oable Administrator Dashboard

Manage your accounts and OA agreements more efficiently

Managing your requests

- View, approve and deny payment requests
- Visualize requests according to status
- Search articles by different criteria and by publisher

| arch Q, Creation Time - 17 + Add Filters                                              |                                                    |                                              |              |                                          |
|---------------------------------------------------------------------------------------|----------------------------------------------------|----------------------------------------------|--------------|------------------------------------------|
| This is a Hybrid OA article                                                           |                                                    |                                              |              |                                          |
| IU: cburbi4/4fortrobulpg                                                              |                                                    |                                              |              |                                          |
| PUBLISHER NAME                                                                        | STATUS                                             | FEES                                         | PUBLICATIONS | CREATED                                  |
| Wiley 🛃                                                                               | ready-for-approval                                 | APC                                          | 1.00         | 2022-08-17                               |
| PUBLISHER JOURNAL TYPE                                                                | PUBLICATION TYPE<br>Research article               | TOTAL                                        | 1.00         | SUBMITTED<br>2022-06-01                  |
| JOURNAL NAME<br>International Journal for Numerical Methods in Biomedical Engineering | PUBLISHER PUBLICATION TYPE<br>Original article     | TRANSACTIONS                                 |              | ACCEPTED<br>2022-02-17                   |
| JOURNALISSNS<br>2040-7939, 2040-7947                                                  | RAW PUBLISHER PUBLICATION TYPE<br>Original Article | FUNDERS                                      |              | APPROVED                                 |
| JOURNAL ISSN-L                                                                        | CUBBENCY                                           | ATTACHMENTS                                  |              | PAID                                     |
| 2040-7939                                                                             | pub.                                               |                                              |              | PUBLISHED ONLINE                         |
| AGREEMENT NAME<br>Wiley Hybrid Open Access Agreement                                  | LICENCE<br>cc-by                                   |                                              |              | PUBLISHED IN ISSUE                       |
|                                                                                       | EXTERNAL ID                                        |                                              |              |                                          |
|                                                                                       | DOI                                                |                                              |              |                                          |
| Authors                                                                               |                                                    |                                              |              |                                          |
| NAME<br>Max Mosterd                                                                   |                                                    | AFFILIATION<br>Knowledge Unlatched (Germany) |              | ROLE<br>Responsible corresponding author |
| EMAIL                                                                                 |                                                    | ORG. UNIT<br>CHEM-1                          |              |                                          |

My Institution 🏛

oab

Requests

Agreements

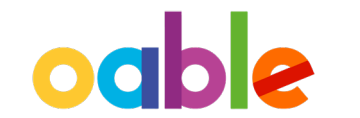

1 request

Managing your requests

You can view details of each request, including account name, date of request, author name(s), funding sources, article/journal title.

This info is now clearly featured on the Requests tab and categorized by status.

| ID: cblotj474forvaf1a17g                                                                 |                                                   |                                              |              |                                          |
|------------------------------------------------------------------------------------------|---------------------------------------------------|----------------------------------------------|--------------|------------------------------------------|
| PUBLISHER NAME                                                                           | STATUS<br>ready-for-processing                    | FEES                                         | PUBLICATIONS | CREATED<br>2022-08-04                    |
| PUBLISHER JOURNAL TYPE                                                                   | PUBLICATION TYPE<br>Research article              | TOTAL                                        | 1.00         | SUBMITTED<br>2022-06-01                  |
| JOURNAL NAME<br>International Journal for Numerical Methods in<br>Biomedical Engineering | PUBLISHER PUBLICATION TYPE<br>Original article    | TRANSACTIONS                                 |              | ACCEPTED<br>2022-02-17                   |
| IOURNAL ISSNS<br>2040-7939, 2040-7947                                                    | RAW PUBLISHER PUBLICATION TYP<br>Original Article | E FUNDERS                                    |              | APPROVED                                 |
| IOURNAL ISSN-L<br>2040-7939                                                              | CURRENCY<br>pub.                                  | ATTACHMENTS                                  |              | PAID<br>PUBLISHED ONLINE                 |
| AGREEMENT NAME                                                                           | LICENCE<br>cc-by                                  |                                              |              | PUBLISHED IN ISSUE                       |
|                                                                                          | EXTERNALID                                        |                                              |              |                                          |
|                                                                                          | DOI                                               |                                              |              |                                          |
| Authors                                                                                  |                                                   |                                              |              |                                          |
| JAME<br>Max Mosterd                                                                      | 1                                                 | AFFILIATION<br>Knowledge Unlatched (Germany) |              | ROLE<br>Responsible corresponding author |
| EMAIL                                                                                    | (                                                 | ORG. UNIT<br>CHEM-1                          |              |                                          |

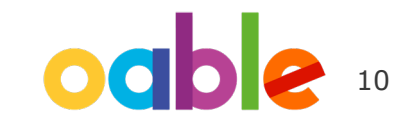

### Managing your reports

- Generate detailed reports on your account's activity, for transactions or funding requests.
- Download reports directly as needed or schedule them according to your needs.
- Implement filters to customize your reports by publisher, status or other.

| General                 |  |   |
|-------------------------|--|---|
| Report Type             |  |   |
| Transactions Report     |  | • |
| Funding Requests Report |  |   |
| Transactions Report     |  |   |
| Report Period           |  |   |
| Last 30 Days            |  | • |
| Filters                 |  |   |
| Scheduling              |  |   |

Create Report

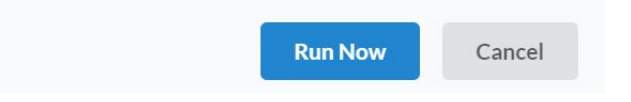

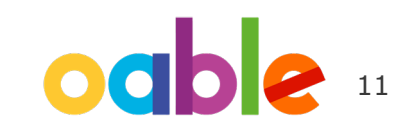

### Managing your agreements

- Manage your agreements with multiple publishers in one centralized place
- Ability to edit agreements (based on settings this may vary)
- Access to history to review changes in agreements over time

| oable            | Agreements                            |           |                         |          |        |            |             |         | lew Agreement |
|------------------|---------------------------------------|-----------|-------------------------|----------|--------|------------|-------------|---------|---------------|
| Tasks            | Search Q                              |           |                         |          |        |            |             |         | 3 agreements  |
| Requests         | Name 🔺                                | Publisher | Time window             | Requests | Newest | Effective  | Managed by  | Default |               |
| Inbox            | Internal Open Access Fund             |           | 2022-01-01 - 2022-12-31 | 0        | v3     | <b>v</b> 3 | Institution | ~       | 5             |
| Deposit Accounts | Wiley Gold Open Access<br>Agreement   | Wiley     | 2022-01-01 - 2023-12-31 | 0        | v1     | v1         | Institution |         | 6             |
| Transactions     | Wiley Hybrid Open Access<br>Agreement | Wiley     | 2022-01-01 - 2023-12-31 | 0        | v1     | v1         | Institution |         | 3             |
| Reporting        |                                       |           |                         |          |        |            |             |         | 3 agreements  |

### Communications

Add internal notes to your requests, also visible to other administrators linked to your account.

Access your inbox to communicate externally, with authors, or the support team.

### WILEY

#### **Edit Funding Request**

ID: cbloto474forvaf1a180

| Generic          | Publisher & Journal                    | Authors | Funders | Pricing | Dates | Attachments | I |
|------------------|----------------------------------------|---------|---------|---------|-------|-------------|---|
| +Add Intern      | nal Note                               |         |         |         |       |             |   |
|                  | Add Internal Note                      |         |         |         |       |             |   |
| NewMasse         |                                        |         |         |         |       |             |   |
|                  | ,e                                     |         |         |         |       |             |   |
| Start typing to  | find users or enter an email address   |         |         | -       |       |             |   |
| Start typing to  | o find users or enter an email address |         |         |         |       |             |   |
| Enter your me    | essage here                            |         |         |         |       |             |   |
|                  |                                        |         |         |         |       |             |   |
|                  |                                        |         |         |         |       |             |   |
|                  |                                        |         |         |         |       |             |   |
| Funding Requests | 5                                      |         |         | 11      |       |             |   |
| Start typing to  | find funding requests                  |         |         | •       |       |             |   |
|                  |                                        |         |         | -       |       |             |   |
|                  |                                        |         |         |         |       |             |   |

WILEY

Personalize your email settings and easily assign tasks to you or others

| Transactional Email Preferences                                                                                                    | Tasks                                                       |                              |                                |                                                       |              |
|----------------------------------------------------------------------------------------------------|-------------------------------------------------------------|------------------------------|--------------------------------|-------------------------------------------------------|--------------|
| KU CONNECT                                                                                                    | My Tasks 2<br>Search in task name,                          | Unassigned                   | Assigned to others             |                                                       | 2 tasks      |
| I would like to receive transactional emails from KU Connect OABLE I would like to receive the following emails from Oable:                                                                                              | Check right ISS<br>ID: 5e18523d-1e12                        | <b>5N</b><br>2-11ed-a781-7a9 | 6e8e8e879, Process: Process Re | quest                                                 |              |
| <ul> <li>New funding request(s) is/are ready for processing</li> <li>Send notification when publisher added Date of Acceptance</li> <li>Send a reminder when my task is awaiting action for more than 14 days</li> </ul> | CREATED<br>2022-08-17, 09:52<br>DESCRIPTION<br>Confirm ISSN |                              | DUE<br>2022-08-31, 03:05       | CREATOR<br>wilson+testsalescsm@knowledgeunlatched.org |              |
| Save                                                                                                    |                                                             |                              |                                |                                                       | Mark as Done |

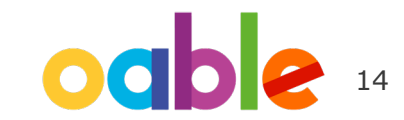

### **Request Approval Workflow in Oable**

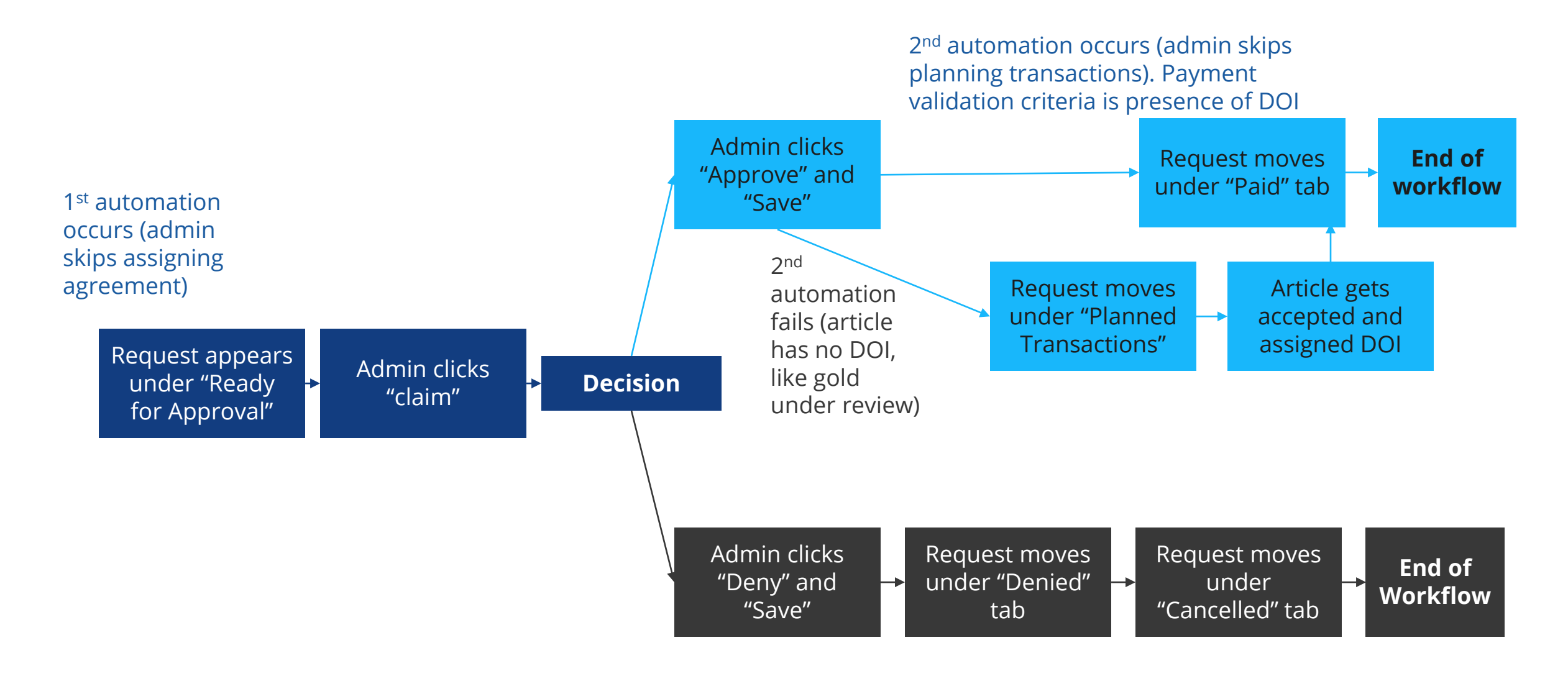

WILEY

PROPRIETARY & CONFIDENTIAL 15

## Oable Administrator Dashboard

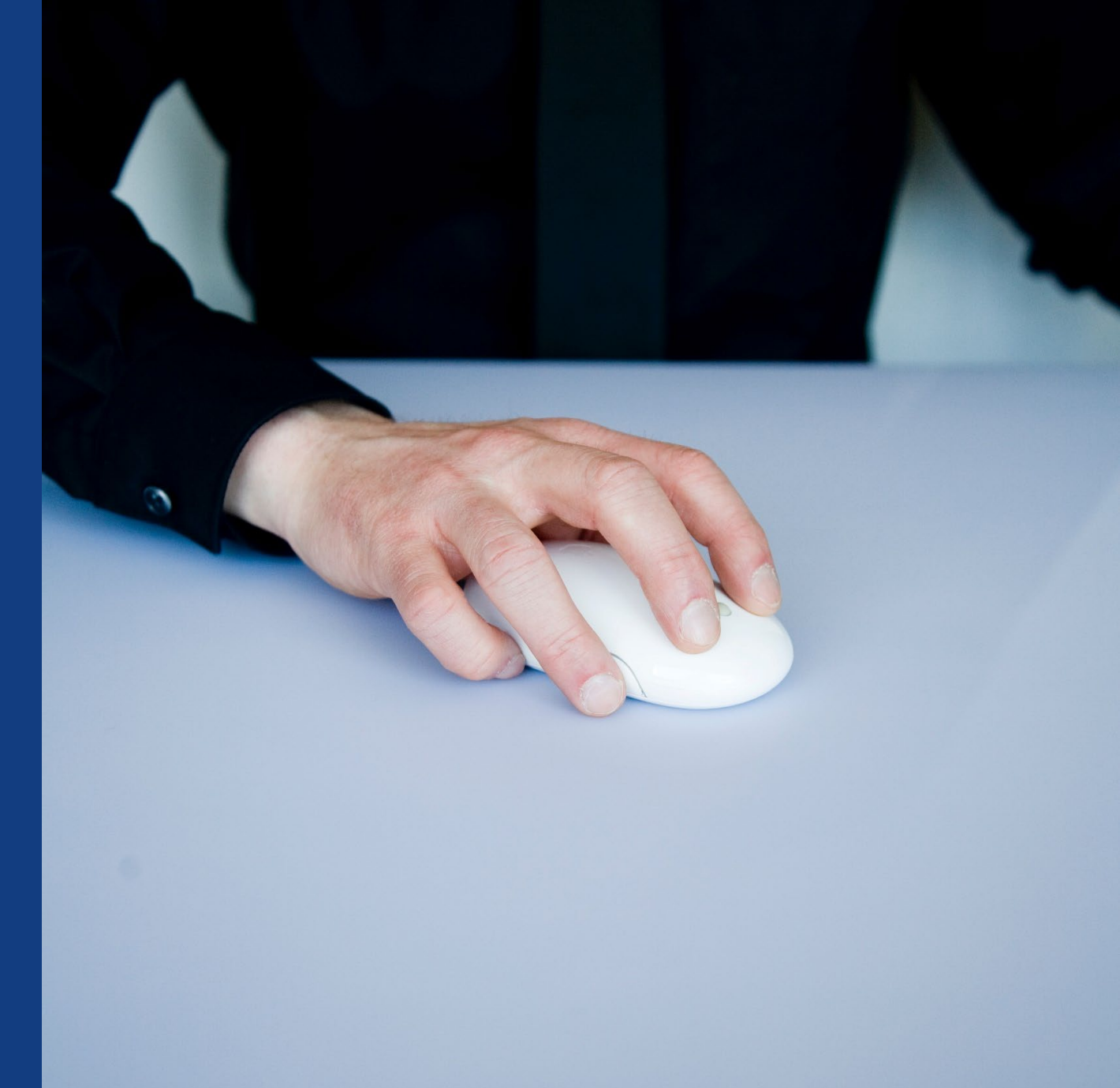

Live Demo

## Authors' Workflows

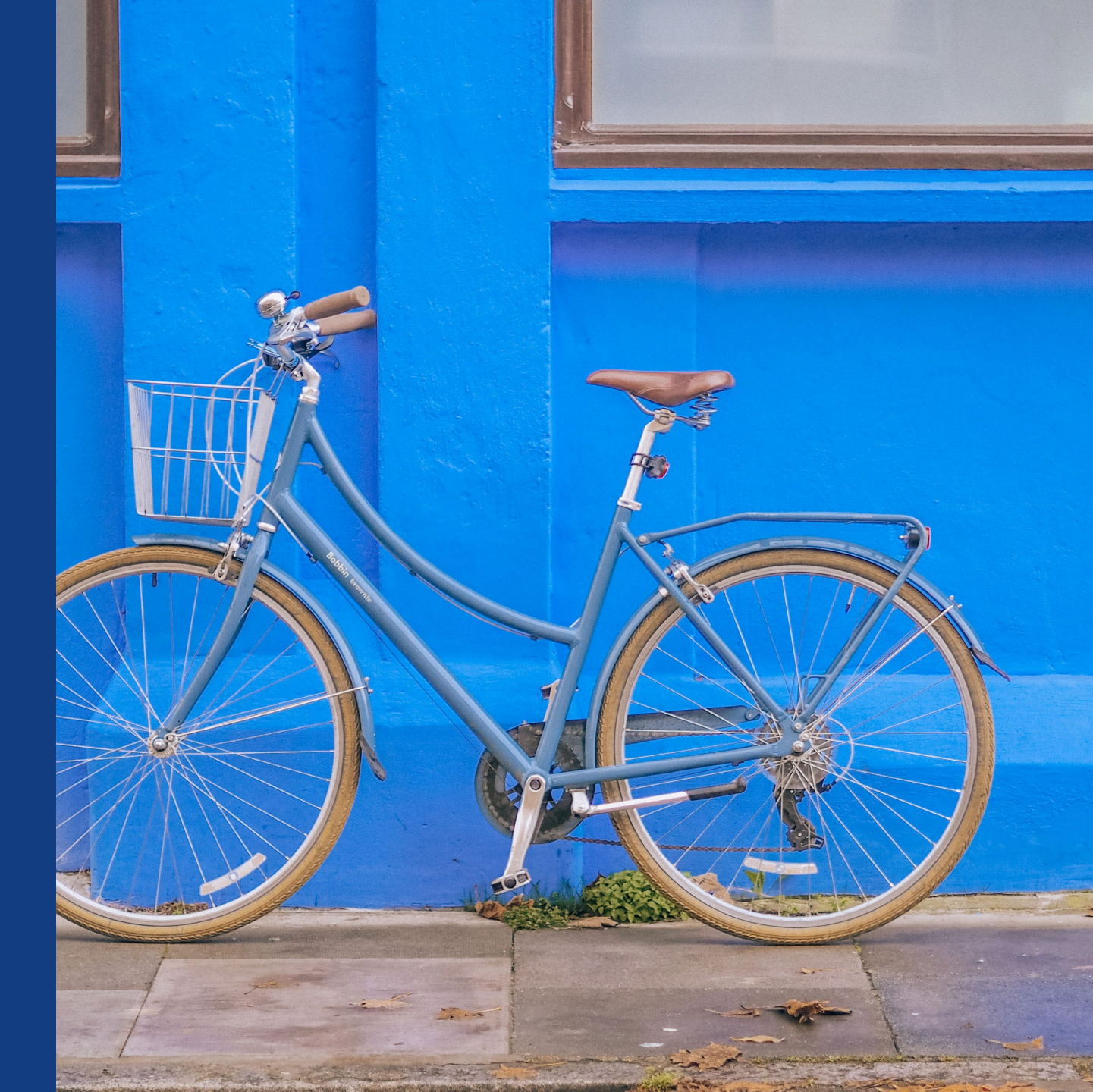

### The Author Workflow in Wiley Open Access Accounts

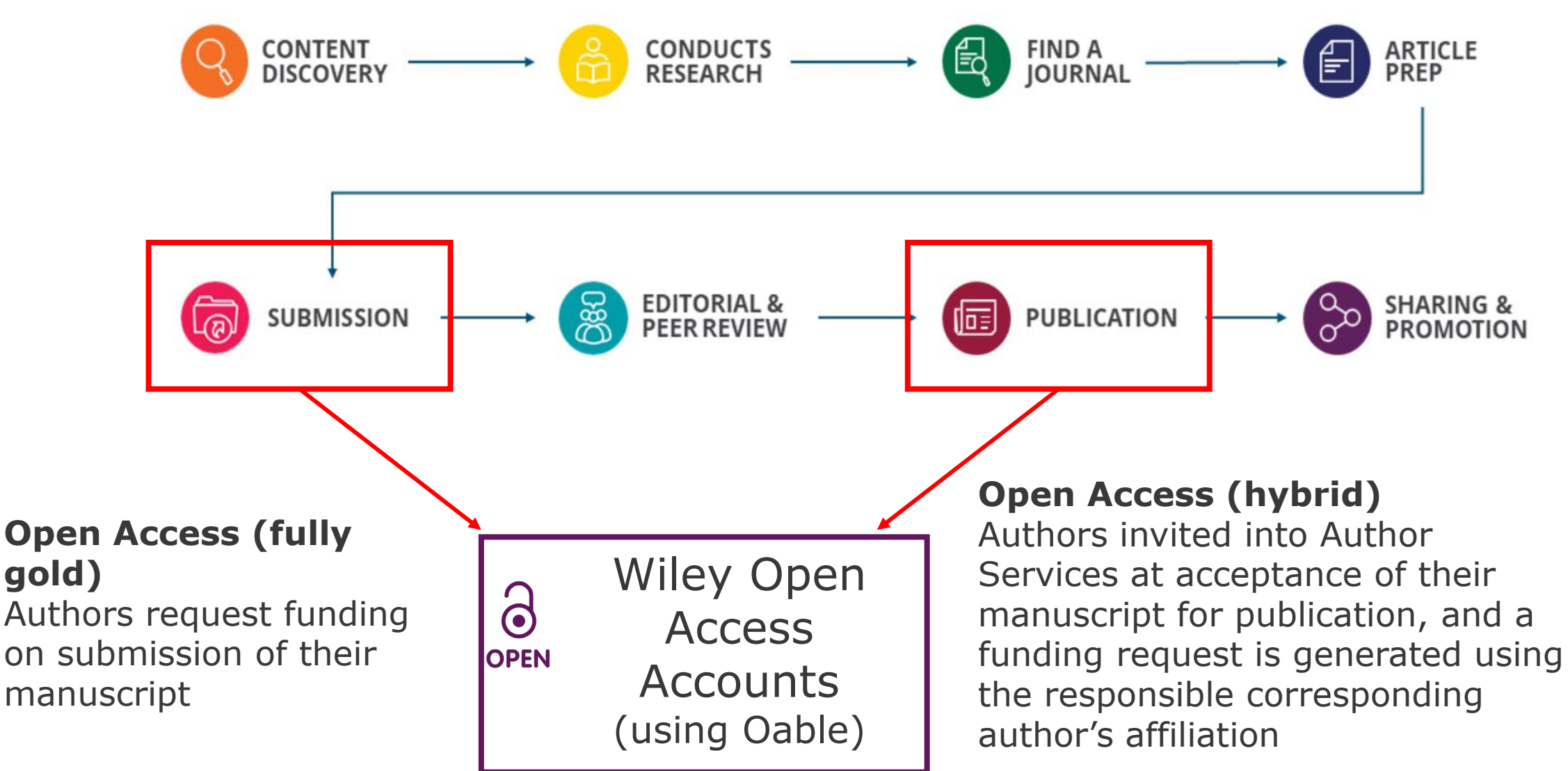

## Authors' Workflow for Wiley Hybrid Journals

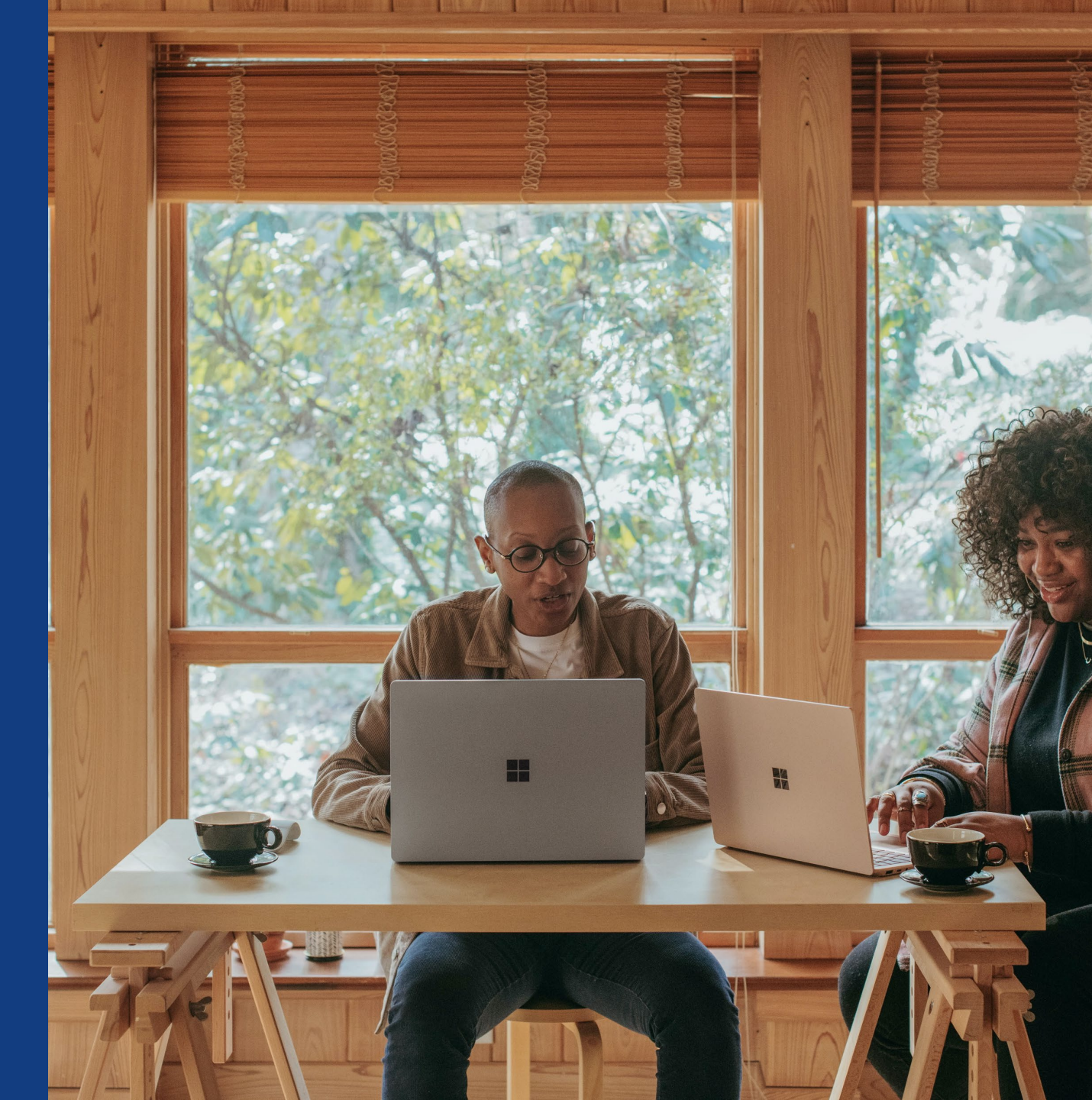

### **Author Journey for Wiley Hybrid Journals**

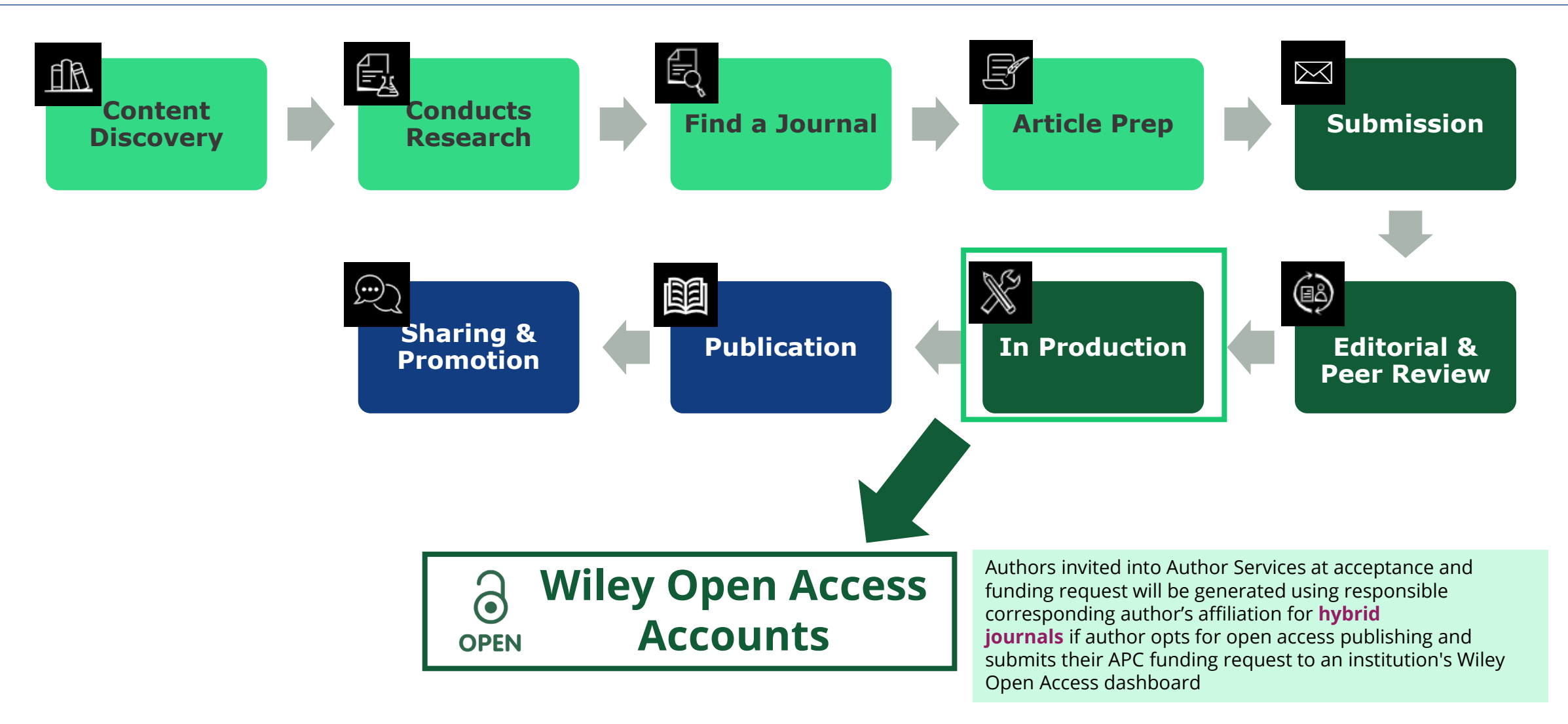

### **Invitation Email**

### Customized Text for CARE CRUI members

Wiley and CARE-CRUI, have an agreement to cover the cost of your open access publishing. Visit our <u>Institutional & Funder Payments page</u> to find out what type of APC coverage is available from your institution. In Production: Your article accepted in <journal title>

Dear Author,

Article ID: <article ID> Article DOI: <DOI> Journal: <journal title>

Congratulations on the acceptance of your article for publication in <journal title>.

Your article has been received and the production process is now underway. We look forward to working with you and publishing your article. Using Wiley Author Services, you can track your article's progress.

Wiley and CARE-CRUI, have an agreement to cover the cost of your open access publishing. Visit our <u>Institutional & Funder Payments page</u> to find out what type of APC coverage is available from your institution.

Please click on the link below to login using <email>:

https://authorservices.wiley.com/home.html

If applicable, a list of available actions will appear below - check out your Author Services Dashboard for all actions related to your articles.

Sign your license agreement (REQUIRED) Track your article's progress to <u>publication</u> Submit an <u>OnlineOpen</u> order to make your article open access. Hint: Your open access publication fees may be covered by your institution or funder. <u>Learn more</u>. Access your published <u>article</u> Invite your colleagues to view your published <u>article</u>

If you need any assistance, please click here to view our Help section.

Sincerely, Wiley Author Services

#### Invitation

Authors are invited to Author Services when their article has been accepted by a journal, regardless of institutional affiliation.

To begin the author workflow for the article, they click on the 'Manage article' button.

WILEY Home My Dashboard Authors - Reviewers - Editors - Help -My Articles Communication History Order History My Author Profile My Articles Articles missing? Find a home for your next article Filter my articles 35 articles Wiley partners with the world's best research leaders and organizations to publish **Q** Filter my articles by title, journal or DOI hundreds of top-tier journals. Find a journal Action required lournal of Field Robotics Test article Author news delivered straight to your inbox DOI: 10.1002/rob.23166 Sign up to receive important and relevant Status: In Production news for authors: Your article metrics reports New journal launches in your field Wiley's author update with news and services that can help you elevate the impact of your research Manage article (?) Help Sign me up

## Manage Article

#### Author Services Dashboard

Any articles requiring actions will be automatically featured on the top of the list; old articles after those with actions required.

'Manage article' button kicks off the process.

#### Manage this article

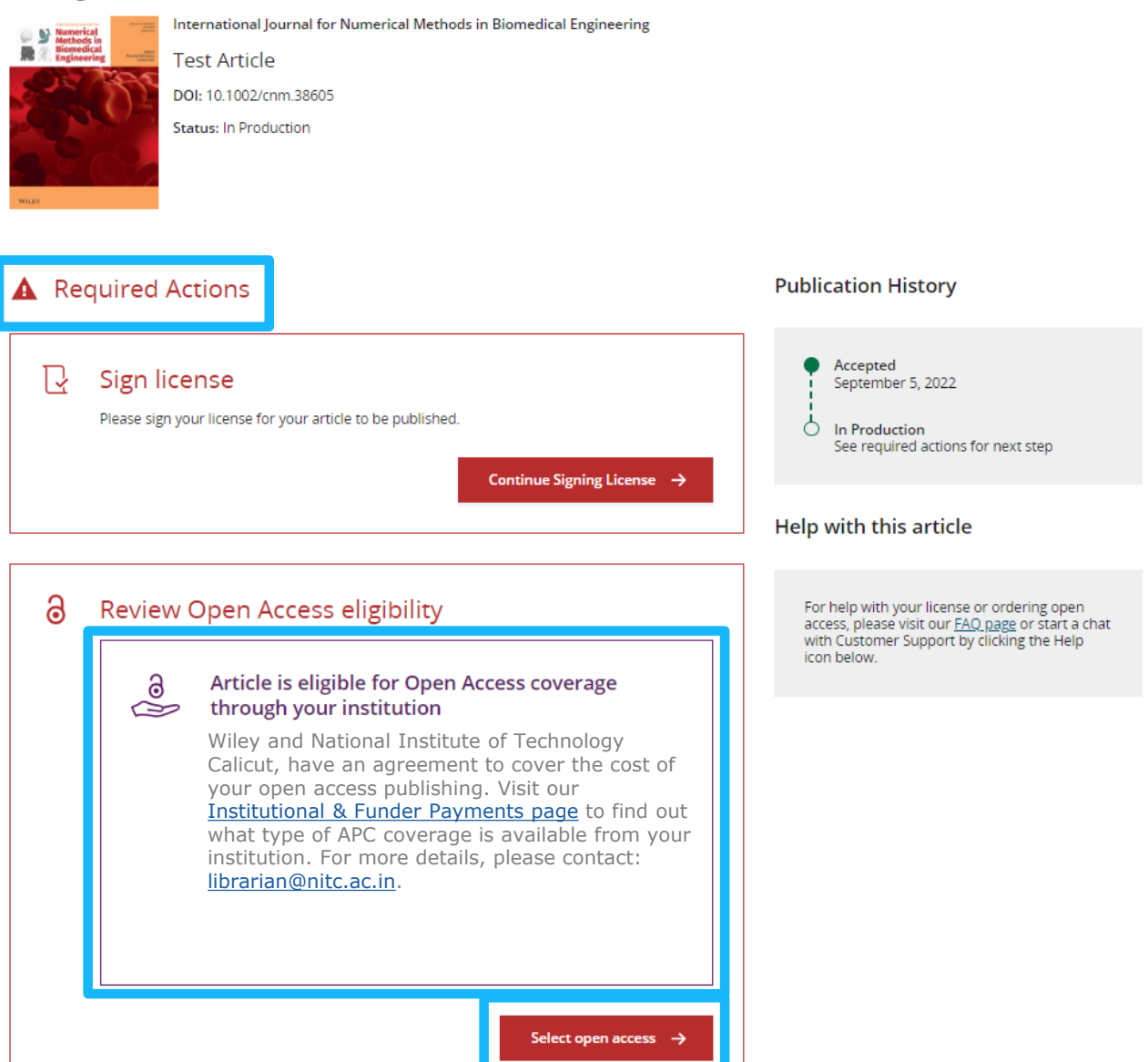

### Steps for authors to benefit from agreement

**Manage article:** Authors are invited to Author Services when their article has been accepted by a journal, regardless of institutional affiliation. From there, they can manage their article.

**Confirm author roles:** The author list will show all authors from the manuscript. You get to indicate who is the corresponding author and responsible corresponding author, who drives this process.

**Confirm funders and affiliations:** The author is presented with reported funders and affiliations (if provided at submission) and is given an additional option to add/edit any. The platform will help authors select their affiliation if missing and will alert them of the eligibility.

**Confirm copyright:** Author is presented with the Copyright Ownership selection.

**Open Access confirmation:** Author is presented with the choice of publishing their article in open access.

**License Agreement:** If open access is selected, the author is asked to select a Creative Commons license dependent on funding source(s) reported and journal license permissions.

Signing: The next step is license signing and confirmation.

## Authors' Workflow for Wiley Fully Open Access Journals

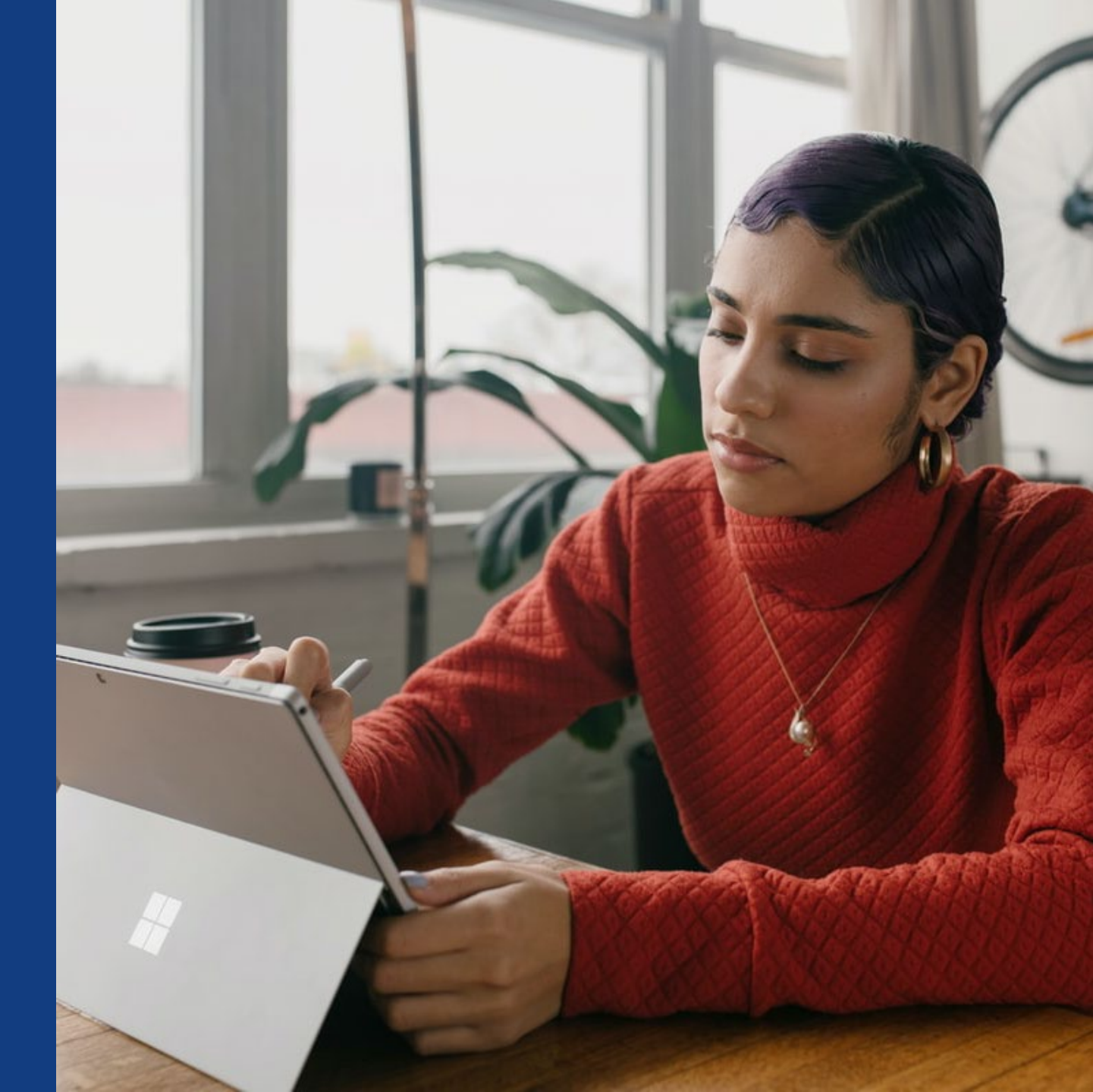

### **Author Journey for Wiley Fully Open Access Journals**

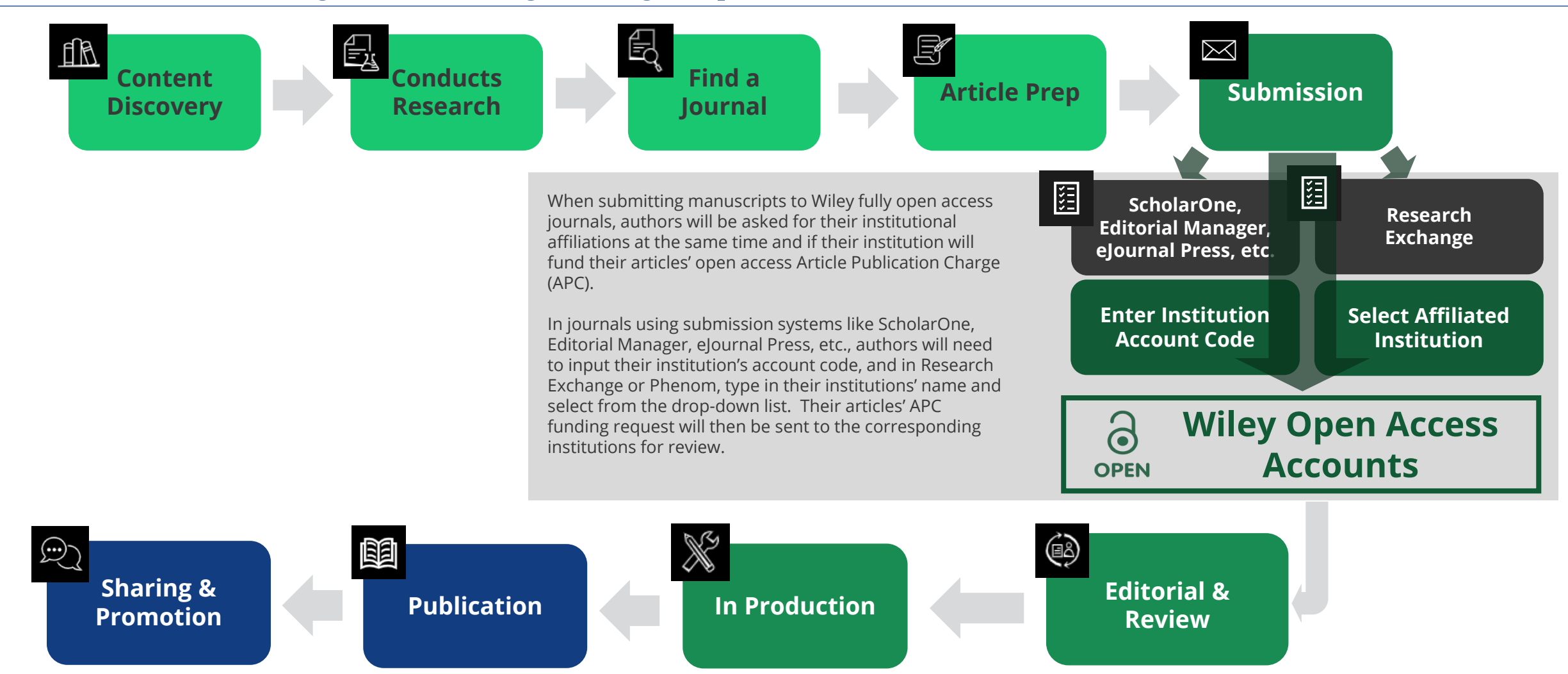

Authors' Workflow for Submissions through ScholarOne, Editorial Manager, eJournal Press, etc.

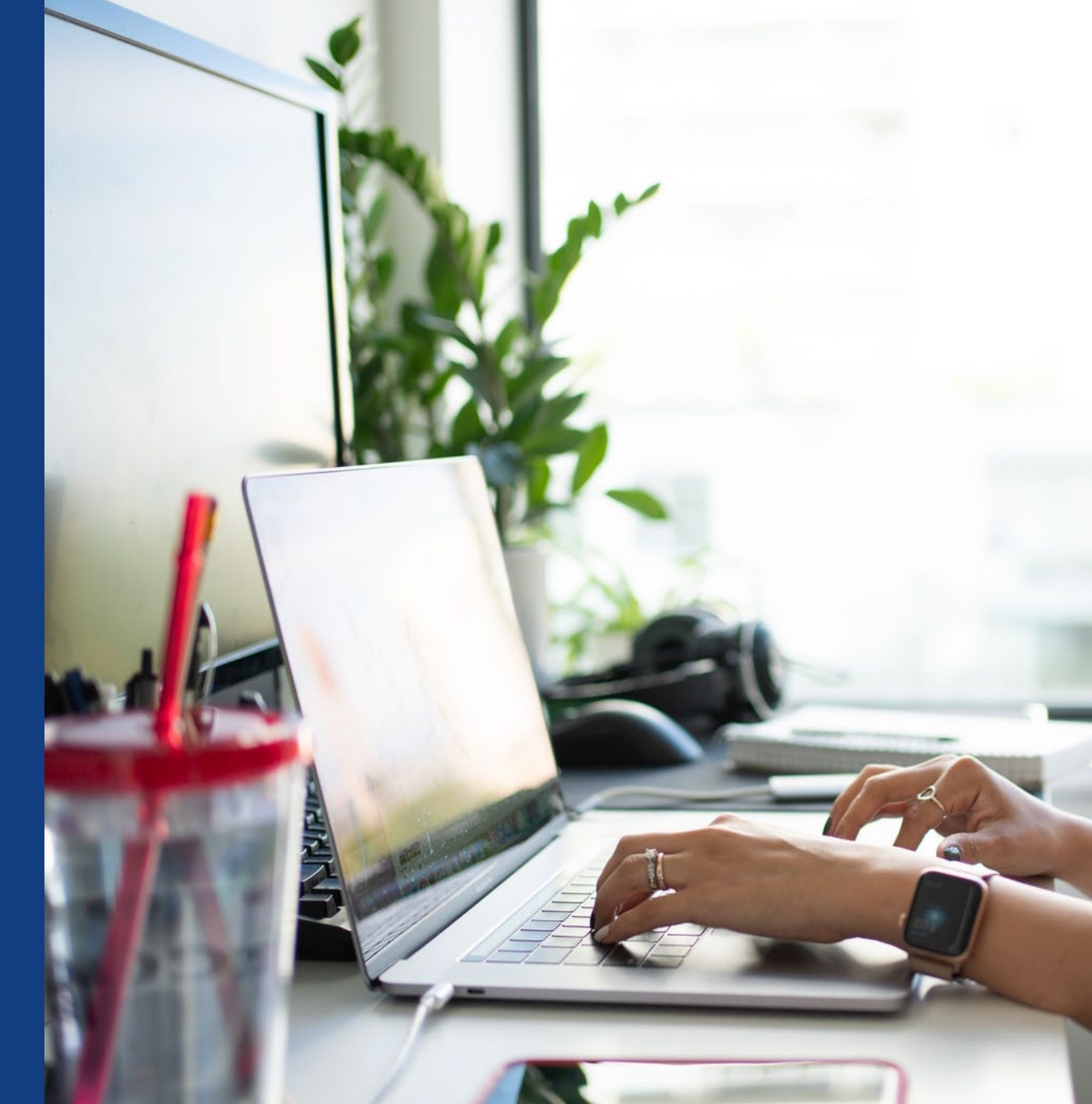

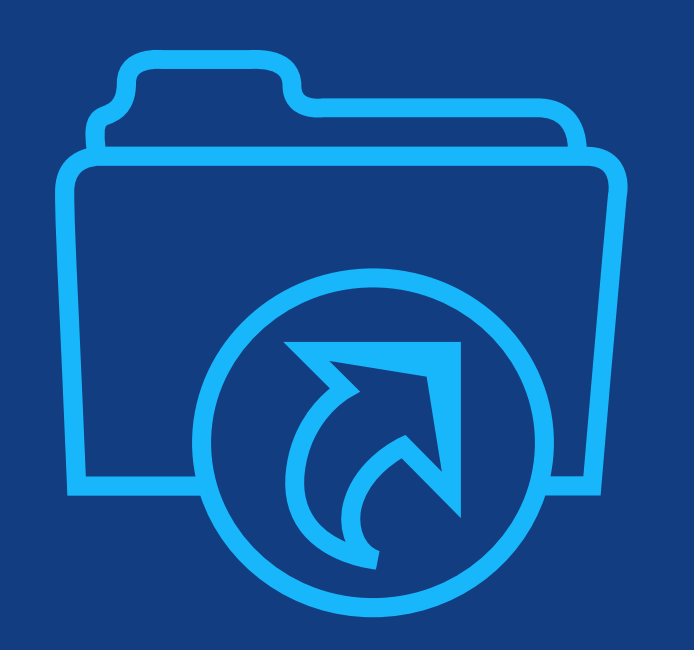

## Step 1:

Author submits manuscript to Open Access Journal and indicates affiliation with Wiley Open Access Account in payment question

### **Submission to Open Access Journals**

(via ScholarOne, Editorial Manager, eJournalPress, etc)

#### Submission to OA journal

Authors will be presented with a payment question during manuscript submission.

They will indicate their affiliation with a Wiley Open Access Account.

| submission                                                                |        | Pay<br>Upo | ment options<br>in submission of your manuscript, you'll need to select <b>one</b> of the <b>three</b> payment options.                                                                                                    |
|---------------------------------------------------------------------------|--------|------------|----------------------------------------------------------------------------------------------------|
| Step 1: Type, Title, & Abstract                                           | >      | Ple<br>ess | ase note that funding, discounts and waivers will only be awarded if the CORRESPONDING Author qualifies. Therefore it is<br>ential that you have correctly flagged the Corresponding Author on the "Authors & Institutions" submission step.                                                                                                    |
| Step 3: Attributes<br>Step 4: Authors & Institutions<br>Step 5: Reviewers | >      | Dep<br>1.  | bending on the Corresponding Author's institutional affiliation or funding source:<br>The Corresponding Author's institution or funder has an existing agreement with Wiley and may pay the Article Publication<br>Charge from this account on behalf of the author, or offer a discounted APC.<br>Use our Account Code Finder Tool to check if the Corresponding Author's institution or funder has an agreement with Wiley that may<br>pay your Article Publication Charge or offer a discounted APC. If their institution or funder is listed, choose this option.                                                                                                    |
| Step 6: Details & Comments     Step 7: Review & Submit                    | ><br>> | 2.         | The Corresponding Author (or their institution) will pay directly or will arrange payment (request an invoice) for the APC.<br>Select this option to pay or to arrange payment for the Article Publication Charge. Choose this option if the institution requires an<br>invoice for payment. You can pay by credit card, invoice or proforma. If you choose this option, you may also be eligible for certain<br>discounts from the "Discounts That May Apply" section.<br>The Corresponding Author is from a country on the Wiley Open Access Automatic Waiver List and may be eligible for an<br>automatic waiver of the Article Publication Charge.<br>If the Corresponding Author is from a country that appears on the list linked to above, select the Automatic Waiver option.               |
|                                                                           |        | Cho        | oose a Payment Option                                                                                                    |
|                                                                           | - F    |            | 1. The Corresponding Author's institution or funder has an existing agreement with Wiley and may pay the Article                                                                                                    |
|                                                                           | ¢      | 0          | Publication Charge from this account on behalf of the author, or offer a discounted APC.<br>Click here to access the Account Code Finder Tool. Follow the directions on the page and enter the institution's code in the field<br>below.                                                                                                    |
|                                                                           |        | 0          | Publication Charge from this account on behalf of the author, or offer a discounted APC.<br>Click here to access the Account Code Finder Tool. Follow the directions on the page and enter the institution's code in the field<br>below.<br>Please enter institution code here:                                                                                                    |
|                                                                           | -      | 0          | Publication Charge from this account on behalf of the author, or offer a discounted APC.<br>Click here to access the Account Code Finder Tool. Follow the directions on the page and enter the institution's code in the field below.<br>Please enter institution code here:                                                                                                    |
|                                                                           |        | 0          | Publication Charge from this account on behalf of the author, or offer a discounted APC.<br>Click here to access the Account Code Finder Tool. Follow the directions on the page and enter the institution's code in the field<br>below.<br>Please enter institution code here:<br>O OUT OF 4 CHARACTERS<br>Enter the Grant/Project Number if the institution or funder requires this information:                                                                                                    |
|                                                                           |        | 0          | Publication Charge from this account on behalf of the author, or offer a discounted APC.<br>Click here to access the Account Code Finder Tool. Follow the directions on the page and enter the institution's code in the field<br>below.<br>Please enter institution code here:<br>Court of 4 CHARACTER:<br>Enter the Grant/Project Number if the institution or funder requires this information:                                                                                                    |
|                                                                           |        | 0          | Publication Charge from this account on behalf of the author, or offer a discounted APC.<br>Click here to access the Account Code Finder Tool. Follow the directions on the page and enter the institution's code in the field<br>below.<br>Please enter institution code here:<br>OUT OF 4 CHARACTERS<br>Enter the Grant/Project Number if the institution or funder requires this information:<br>2. The Corresponding Author will pay directly or will arrange payment (request an invoice) for the Article Publication Charge<br>(Select from the dropdown menus below for any applicable discounts.)                                                                                                    |
|                                                                           |        | 0          | Publication Charge from this account on behalf of the author, or offer a discounted APC.<br>Click here to access the Account Code Finder Tool. Follow the directions on the page and enter the institution's code in the field<br>below.<br>Please enter institution code here:<br>O OUT OF 4 CHARACTERS<br>Enter the Grant/Project Number if the institution or funder requires this information:<br>2. The Corresponding Author will pay directly or will arrange payment (request an invoice) for the Article Publication Charge<br>(Select from the dropdown menus below for any applicable discounts.)<br>3. The Corresponding Author is from a country on the Wiley Open Access Automatic Waiver List and requests an Automatic<br>Waiver of the Article Publication Charge for this article. |

### Wiley Open Access Account Codes

#### Wiley Open Access Account Codes

Authors will search for their institution and then copy and paste the code into the appropriate field in the manuscript

submission system.

| Find Journal                                                                                                    | Prepare                                                                                                    | Peer Review                                                                                                    | Licensing                                                                                                    | Open Access                                                                                                    | Publication                                  | Promo                 |
|----------------------------------------------------------------------------------------------------|----------------------------------------------------------------------------------------------------|----------------------------------------------------------------------------------------------------|----------------------------------------------------------------------------------------------------|----------------------------------------------------------------------------------------------------|----------------------------------------------|-----------------------|
| Wiley Or                                                                                                    | en Δcces                                                                                                    | ss Account (                                                                                                    | odes                                                                                                    |                                                                                                    |                                              |                       |
|                                                                                                    | estad to this page                                                                                                    |                                                                                                    |                                                                                                    |                                                                                                    | for your article put                         | dication ch           |
| You ve been une                                                                                                    | scied to this page                                                                                                    | e because you mulcate                                                                                                    | a unaca unitu pa                                                                                                    | inty may be paying                                                                                                    | ior your article put                         |                       |
| To check your el<br>institution or fui<br>different payme                                                                                         | ligibility, please us<br>nder isn't listed, it<br>ent option in the n                                                                                                    | se the dropdown mer<br>t does not currently h<br>nanuscript submissio                                                                                                    | us below to finc<br>ave an active Wil<br>n system.                                                                                                    | l your affiliated inst<br>ey Open Access Acc                                                                                                    | itution or funder. I<br>count and you'll ne  | f your<br>ed to selec |
| Select your cou                                                                                                    | intry:                                                                                                    |                                                                                                    |                                                                                                    |                                                                                                    |                                              |                       |
| Hungary                                                                                                    | ~                                                                                                    |                                                                                                    |                                                                                                    |                                                                                                    |                                              |                       |
|                                                                                                    |                                                                                                    |                                                                                                    |                                                                                                    |                                                                                                    |                                              |                       |
| Select your acc                                                                                                    | ount:                                                                                                    |                                                                                                    |                                                                                                    |                                                                                                    |                                              |                       |
| Pudapost Uni                                                                                                    | versity of Technol                                                                                                    | logy and Economics (                                                                                                    | Davis 100% of AD                                                                                                    | C for primary rocar                                                                                                    | rch and review art                           | ticloc)               |
| Gentral Euron                                                                                                    | versity of Techno                                                                                                    | biogy and Economics (                                                                                                    | Pays 100% OF AP                                                                                                    | C for primary resea                                                                                                    | rch and review art                           | licies)               |
| Central Europ                                                                                                    | ean University (P                                                                                                    | ays 100% of APC for p                                                                                                    | finary research                                                                                                    | and review articles                                                                                                    | islas)                                       |                       |
|                                                                                                    |                                                                                                    | CT ( )                                                                                                    |                                                                                                    | arch and review an                                                                                                    | ICIES)                                       |                       |
| Corvinus Univ                                                                                                    | d University (Dave                                                                                                    | St (Pays 100% of APC 1                                                                                                    | or primary rese                                                                                                    | d roviow articles)                                                                                                    | (cico)                                       |                       |
| Eotvos Loran                                                                                                    | d University (Pays                                                                                                    | st (Pays 100% of APC 1<br>5 100% of APC for prin                                                                                                    | ary research an                                                                                                    | d review articles)                                                                                                    | w articlos)                                  |                       |
| Eotvos Lorano<br>MTA Centre fo                                                                                                    | d University (Pays<br>or Agricultural Re                                                                                                    | st (Pays 100% of APC)<br>s 100% of APC for prin<br>search (Pays 100% of                                                                                                    | ary research an<br>APC for primary                                                                                                    | d review articles)<br>research and revie                                                                                                    | w articles)                                  | Ē                     |
| Eotvos Loran<br>MTA Centre fo<br>MTA Research                                                                                                    | d University (Pays<br>or Agricultural Re<br>n Centre for Natu                                                                                                    | st (Pays 100% of APC for prin<br>s 100% of APC for prin<br>search (Pays 100% of<br>ral Sciences (Pays 100                                                                                                    | ary research an<br>APC for primary<br>% of APC for pri                                                                                                    | d review articles)<br>research and revie<br>mary research and                                                                                                    | w articles)<br>review articles)              | ŝ                     |
| Eotvos Loran<br>MTA Centre fi<br>MTA Research<br>Pazmany Pete                                                                                     | d University (Pays<br>or Agricultural Re<br>n Centre for Nature<br>er Catholic Univer                                                                                              | st (Pays 100% of APC<br>5 100% of APC for prin<br>search (Pays 100% of<br>ral Sciences (Pays 100<br>rsity (Pays 100% of AP                                                                                        | ary research an<br>APC for primary<br>% of APC for pri<br>C for primary re                                                                                                    | d review articles)<br>research and revie<br>mary research and<br>search and review a                                                                                               | w articles)<br>review articles)<br>articles) | ÷                     |
| Eotvos Lorano<br>MTA Centre fo<br>MTA Research<br>Pazmany Pete<br>Semmelweis                                                                      | d University (Pays<br>or Agricultural Re<br>h Centre for Natu<br>er Catholic Univer<br>University (Pays 1                                                                          | st (Pays 100% of APC for prin<br>search (Pays 100% of<br>ral Sciences (Pays 100<br>rsity (Pays 100% of AP<br>100% of APC for prima                                                                                | hary research an<br>APC for primary<br>% of APC for pri<br>C for primary re<br>ry research and                                                                                   | d review articles)<br>research and revie<br>mary research and<br>search and review a<br>review articles)                                                                           | w articles)<br>review articles)<br>articles) | -                     |
| Eotvos Lorano<br>MTA Centre fo<br>MTA Research<br>Pazmany Pete<br>Semmelweis<br>Szent Istvan U                                                    | d University (Pays<br>or Agricultural Re<br>h Centre for Natu<br>er Catholic Univer<br>University (Pays 1<br>Iniversity (Pays 1)                                                   | st (Pays 100% of APC<br>5 100% of APC for prin<br>search (Pays 100% of<br>ral Sciences (Pays 100<br>rsity (Pays 100% of AP<br>100% of APC for prima<br>00% of APC for prima                                       | ary research an<br>APC for primary<br>% of APC for pri<br>C for primary re<br>ry research and<br>y research and                                                                  | d review articles)<br>research and revie<br>mary research and<br>search and review a<br>review articles)<br>review articles)                                                       | w articles)<br>review articles)<br>articles) | i                     |
| Eotvos Lorano<br>MTA Centre fo<br>MTA Research<br>Pazmany Pete<br>Semmelweis<br>Szent Istvan U<br>University of                                   | d University (Pays<br>or Agricultural Re<br>h Centre for Natu<br>er Catholic Univer<br>University (Pays 1<br>Jniversity (Pays 1<br>Debrecen (Pays 1                                | st (Pays 100% of APC<br>5 100% of APC for prin<br>search (Pays 100% of<br>ral Sciences (Pays 100<br>rsity (Pays 100% of AP<br>100% of APC for prima<br>00% of APC for prima                                       | APC for primary rese<br>APC for primary<br>% of APC for pri<br>C for primary re<br>ry research and<br>ry research and<br>ry research and                                         | d review articles)<br>research and revie<br>mary research and<br>search and review a<br>review articles)<br>review articles)                                                       | w articles)<br>review articles)<br>articles) | Ē                     |
| Eorvinus Univ<br>Eotvos Lorano<br>MTA Centre fo<br>MTA Research<br>Pazmany Pete<br>Semmelweis<br>Szent Istvan U<br>University of<br>University of | d University (Pays<br>or Agricultural Re<br>h Centre for Natu<br>er Catholic Univer<br>University (Pays 1<br>Jniversity (Pays 1<br>Debrecen (Pays 1<br>Pecs (Pays 100% o           | st (Pays 100% of APC for prin<br>search (Pays 100% of<br>ral Sciences (Pays 100<br>rsity (Pays 100% of AP<br>100% of APC for prima<br>00% of APC for prima<br>00% of APC for prima                                | ary research an<br>APC for primary<br>% of APC for pri<br>C for primary re<br>ry research and<br>y research and<br>ry research and<br>earch and revie                            | id review articles)<br>research and revie<br>mary research and<br>search and review a<br>review articles)<br>review articles)<br>review articles)<br>w articles)                   | w articles)<br>review articles)<br>articles) |                       |
| Eotvos Loran<br>MTA Centre f<br>MTA Research<br>Pazmany Pete<br>Semmelweis<br>Szent Istvan U<br>University of<br>University of                    | d University (Pays<br>or Agricultural Re<br>h Centre for Natu<br>er Catholic Univer<br>University (Pays 1<br>Jniversity (Pays 10<br>Debrecen (Pays 100% of<br>Szeged (Pays 100% of | st (Pays 100% of APC for prin<br>search (Pays 100% of<br>ral Sciences (Pays 100<br>rsity (Pays 100% of AP<br>100% of APC for prima<br>00% of APC for prima<br>00% of APC for primary<br>s% of APC for primary res | ary research an<br>APC for primary<br>% of APC for pri<br>C for primary res<br>ry research and<br>ry research and<br>ry research and<br>research and revie<br>research and revie | id review articles)<br>research and revie<br>mary research and<br>search and review a<br>review articles)<br>review articles)<br>review articles)<br>w articles)<br>view articles) | w articles)<br>review articles)<br>articles) |                       |

## Wiley Open Access Account Codes

#### Wiley Open Access Account Codes

Authors will search for their institution and then copy and paste the code into the appropriate field in the manuscript submission system.

Submission & **Find Journal** Licensing Publication Prepare **Open Access** Promotion Peer Review Wiley Open Access Account Codes You've been directed to this page because you indicated that a third party may be paying for your article publication charge. To check your eligibility, please use the dropdown menus below to find your affiliated institution or funder. If your institution or funder isn't listed, it does not currently have an active Wiley Open Access Account and you'll need to select a different payment option in the manuscript submission system. Select your country: Hungary Select your account: University of Szeged (Pays 100% of APC for primary research and review articles)  $\sim$ Based on your selections above, this is your institution's Wiley Open Access Account code. Click on the button below to copy this code. When asked for your code in the manuscript submission system, please paste it into the specified field (CTRL+V or right-click and paste). HUOS COPY CODE

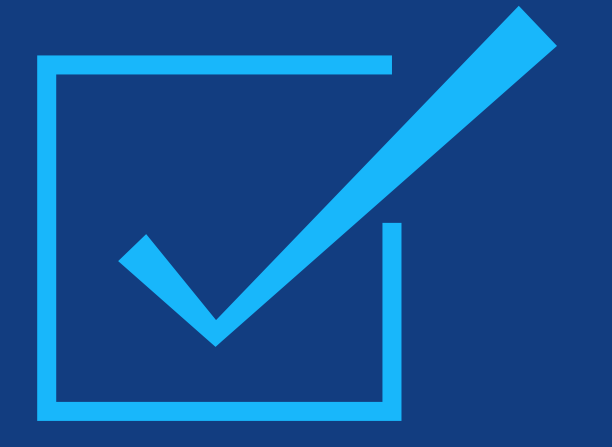

## Step 2:

After approval, author receives notification that their request to use the Wiley Open Access Account has been approved

#### **Request Approval**

Authors will receive an email confirmation that their request to use the Wiley Open Access Account had been approved. Dear Author,

I am responding to your request for your institution or funder to pay the article publication charge for the following manuscript submitted to Test Journal:

Article Title: Manuscript ID: Article Publication Charge: Institution/Funder Name: Funder Grant Number Provided:

Your payment request has been accepted by the institution or funder.

If your manuscript is accepted for publication in Test Journal, you will not personally be asked to pay the article publication charge. If you have questions about the status of your manuscript, please contact the Editorial Office.

Thank you for submitting your manuscript to Test Journal.

Sincerely, Wiley Open Access

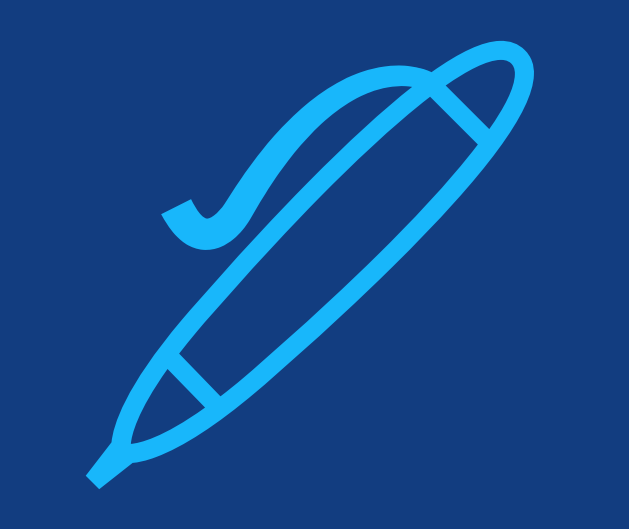

## Step 3:

When article is accepted, author signs license agreement. No payment steps are necessary.

#### Author Services Dashboard

The author will be asked to sign a license agreement.

No payment steps are necessary since the article publication charge has already been approved by the institutional account.

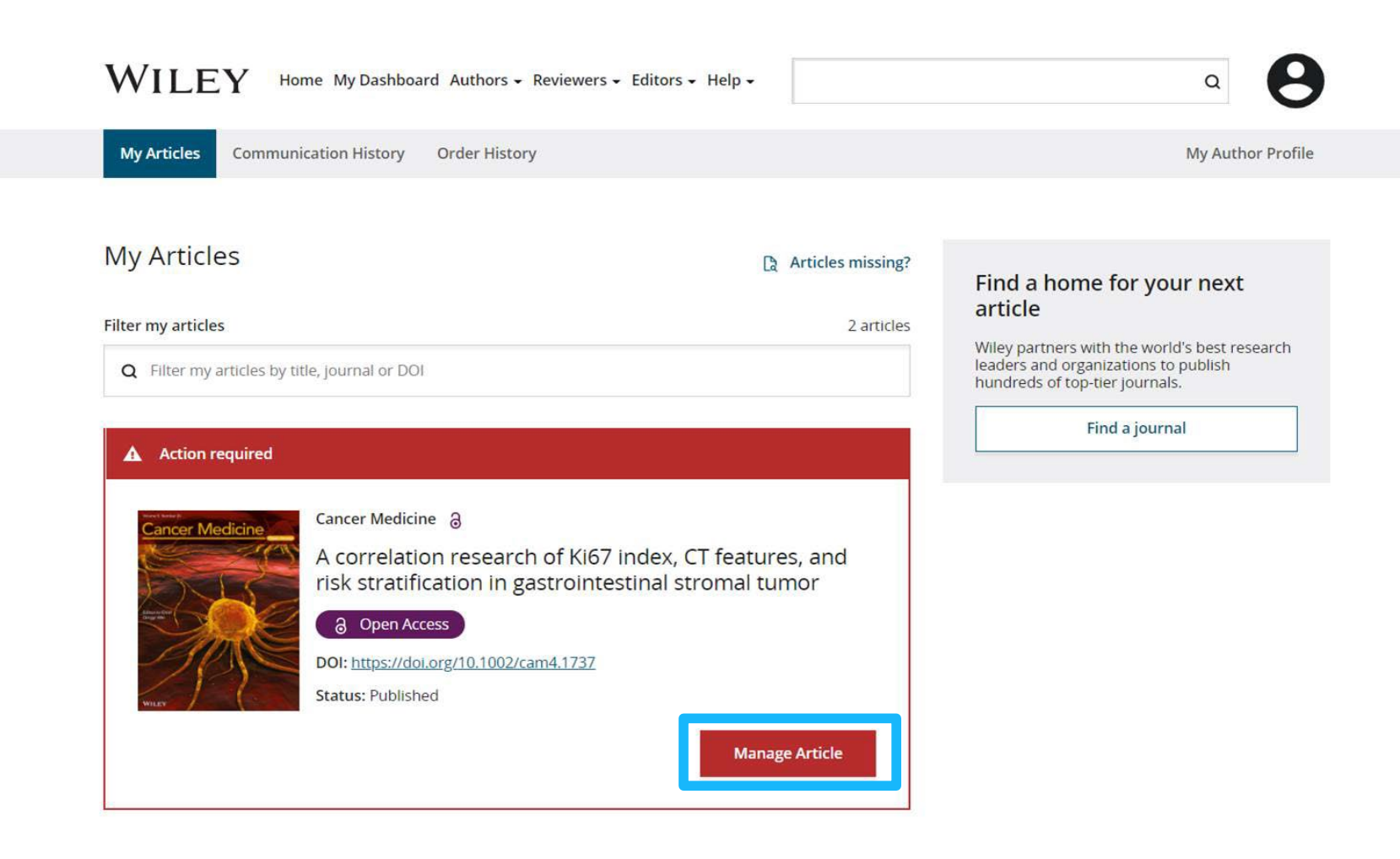

## Authors' Workflow for Submissions through Research Exchange

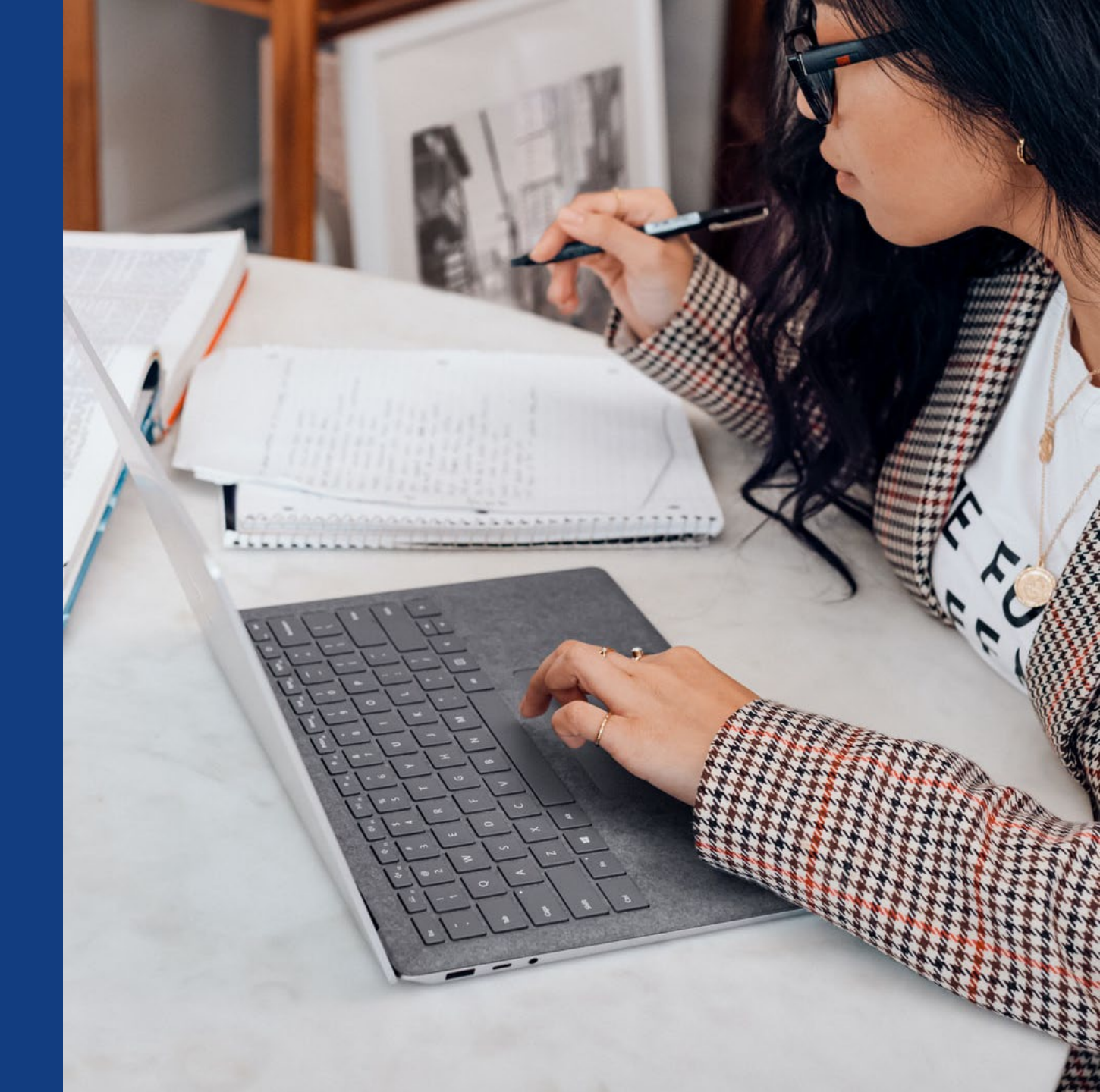

#### Submission to Open Access Journals (via Research Exchange)

#### Match Organizations

Help us find the organization that best matches each affiliation that you provided. We will use the best match from our database to determine if your manuscript is eligible for special benefits.

Your selections are for internal purposes and will not be published.

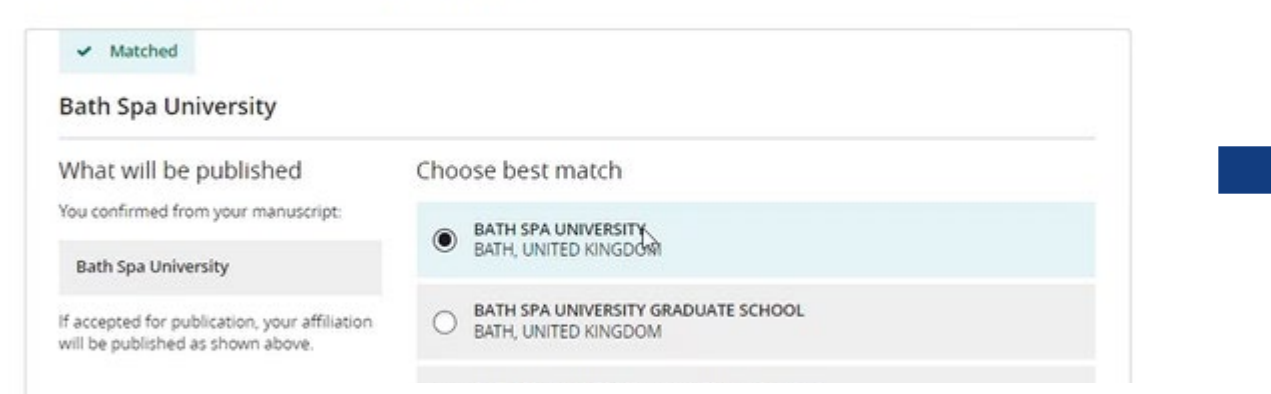

#### **Institutional Affiliations**

For journals using the ReX submission system, instead of institution account codes, authors will simply be asked to type in and select their affiliated institutions to claim eligibility for institutional funding coverage for open access publishing where applicable.

#### **Open Access Discounts**

APC coverage, discounts, and waivers are only applied if the corresponding author is eligible

Discounts this submission is eligible for

If you're eligible for multiple discounts, the highest available discount will apply

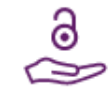

#### Open access APC discount or coverage

Because the corresponding author **Emily Bae** is associated with **Albion College**, this submission may be eligible for the Article Publication Charge (APC) to be discounted or entirely covered. If accepted, Wiley will contact you with further instructions.

Learn more about institutional discounts and coverage

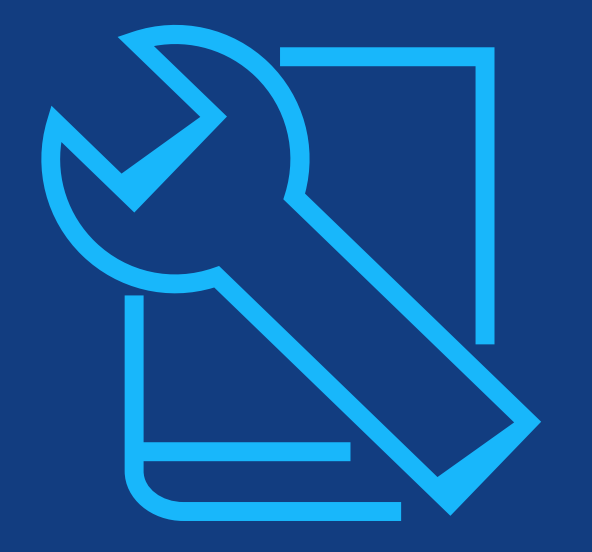

## **Resources**

For administrator and authors

### Oable

### Oable Training Hub

- User guide, FAQ, translations and videos.
   Also available:
  - Open Access for Librarians
  - <u>Funder Agreement</u>

WILEY HOME TRAINING RESOURCES - WEBINARS OPEN ACCESS RESOURCES - ABOUT US STAY IN TOUCH -

#### OABLE TRAINING HUB

Oable is a new service to seamlessly approve, pay and manage Open Access agreements and publications. Learn all about it here.

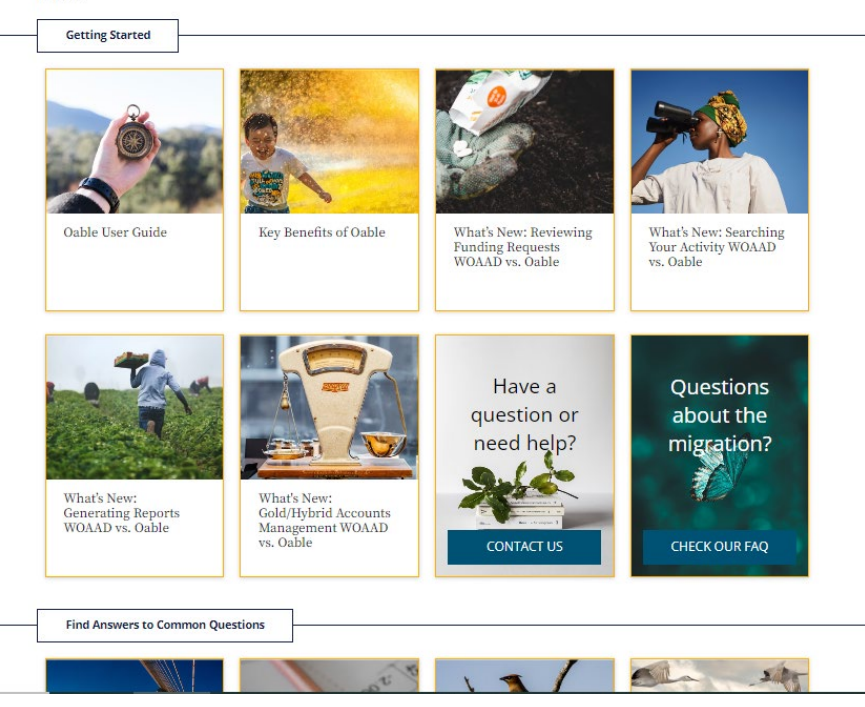

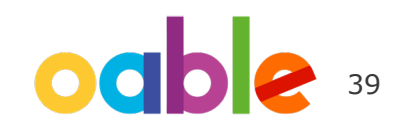

### **Next Steps**

**Μπ έγ** 

- Account activation: email notifications from CSM and <u>info@knowledgeunlatched.org</u>.
- Follow-up and review of the dashboard after launch if needed
- Contact us to add any other non-Wiley agreements to Oable
- Events for authors on demand

#### Sessions for Researchers and Authors

#### Accessing Wiley Journals and Publication Tips for Authors and Researchers

- How to access Wiley Online Library to make the most out of your content
- How to run basic and advanced searches on Wiley Online Library
  - Where to find citation, Altmetric, and Impact Factor information
  - Where to submit your manuscript, find the Author Guidelines, and Aims & Scope of a journal
- Publication tips for authors:
  - Submission and review: what to expect?
  - Writing tips

Audience: Researchers and authors affiliated with an institution with a Wiley Open Access Account.

#### Author Workshop: How to publish in Wiley Open Access Journals

- · What is Open Access and what are the benefits?
- Author workflow: how to submit a manuscript to an Open Access journal and getting the APC covered through an existing agreement with your institution
- Publication tips for authors:
  - Why publish
  - · Submission and review: what to expect?
  - Writing tips
  - Tools for authors: Author Services and Wiley Editing Services

Audience: Researchers and authors affiliated with an institution with a Wiley Open Access Account.

#### All of our training sessions are hosted on GoToWebinar which enables us to:

- Create customised registrations and limit the number of attendees (up to 3,000)
- Send automated reminders to registrants prior to each event
- · Interact with attendees via chat, video or polls
- Generate certificates for those who complete the session
- · Record sessions and share afterwards
- Gain post-event insight into attendance, engagement and overall satisfaction

WILEY

This is an overview of the training sessions we can run for you – if you would like to discuss further, or have additional training needs please let your Customer Success Manager or message the Training team at:

#### researchtraining@wiley.com

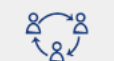

#### Check out our Customer Success hub for further guidance on Wiley products:

www.wiley.com/customer-success

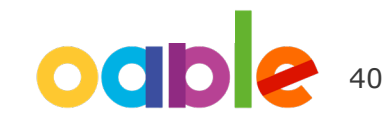

## **Thank you!**

For questions, reach out to your Customer Success Manager. Graham Woodward <u>gwoodwar@wiley.com</u>

Institution Contact: accountdashboardsupport@wiley.com

> Technical Support: <u>support@oable.org</u>

Author Contact: <u>cs-openaccess@wiley.com</u>

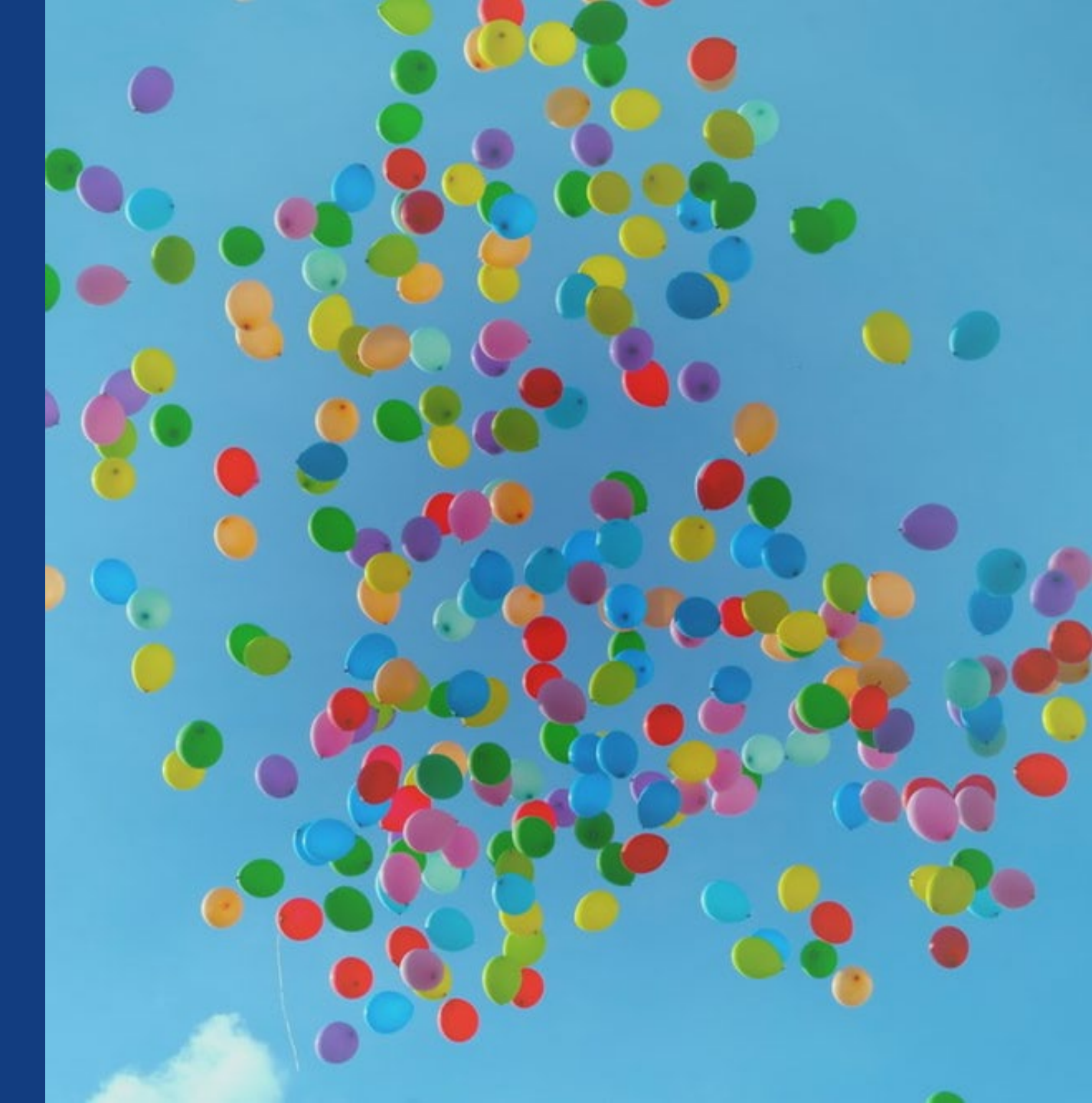